## Ajouter du texte sur une image avec Gimp (ordinateur Linux)

Sélectionner l'image que vous voulez travailler et la copier (Clique droit, « Copier l'image »).

► Ouvrir le logiciel Gimp. Placer le curseur de la souris sur la zone de travail (en gris) et effectuer un clic droit. Sélectionner « Édition », puis « Coller ».

► Cliquer ensuite sur l'outil « Texte », puis sur l'image.

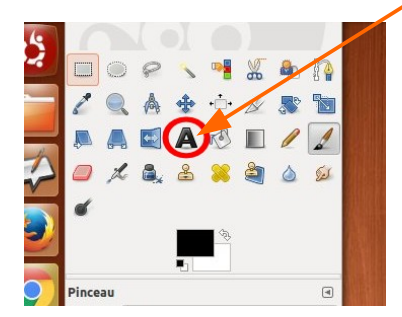

► Une fenêtre apparaît. Écrire le texte à ajouter puis « Fermer ».

On peut ensuite modifier la police, la taille et la couleur pour que le texte soit lisible sur l'image en utilisant le menu de gauche.

Le texte apparaît maintenant sur l'image. On peut le déplacer au bon endroit en sélectionnant l'outil « Déplacement » et faisant glisser l'étiquette à l'aide de la souris.

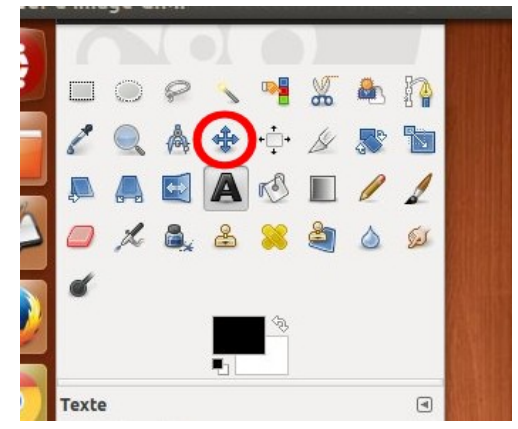

► Quand le texte est bien placé, faire un clic droit dessus puis choisir « Image », « Fusionner les calques visibles ».

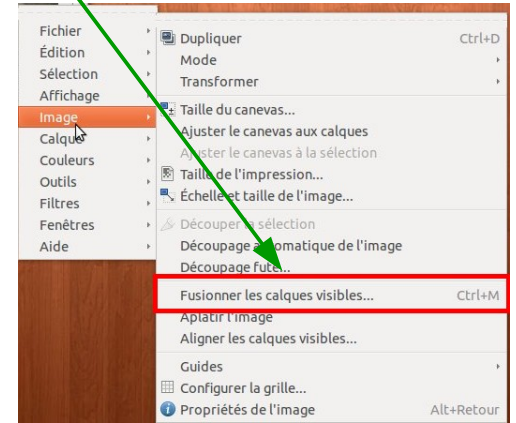

► Recommencer la même manipulation pour ajouter d'autres mots ou textes.

► Quand le travail est terminé, copier l'image ainsi modifiée (Clique droit, « Édition », puis « Copier »), puis coller la au bon endroit dans le questionnaire.

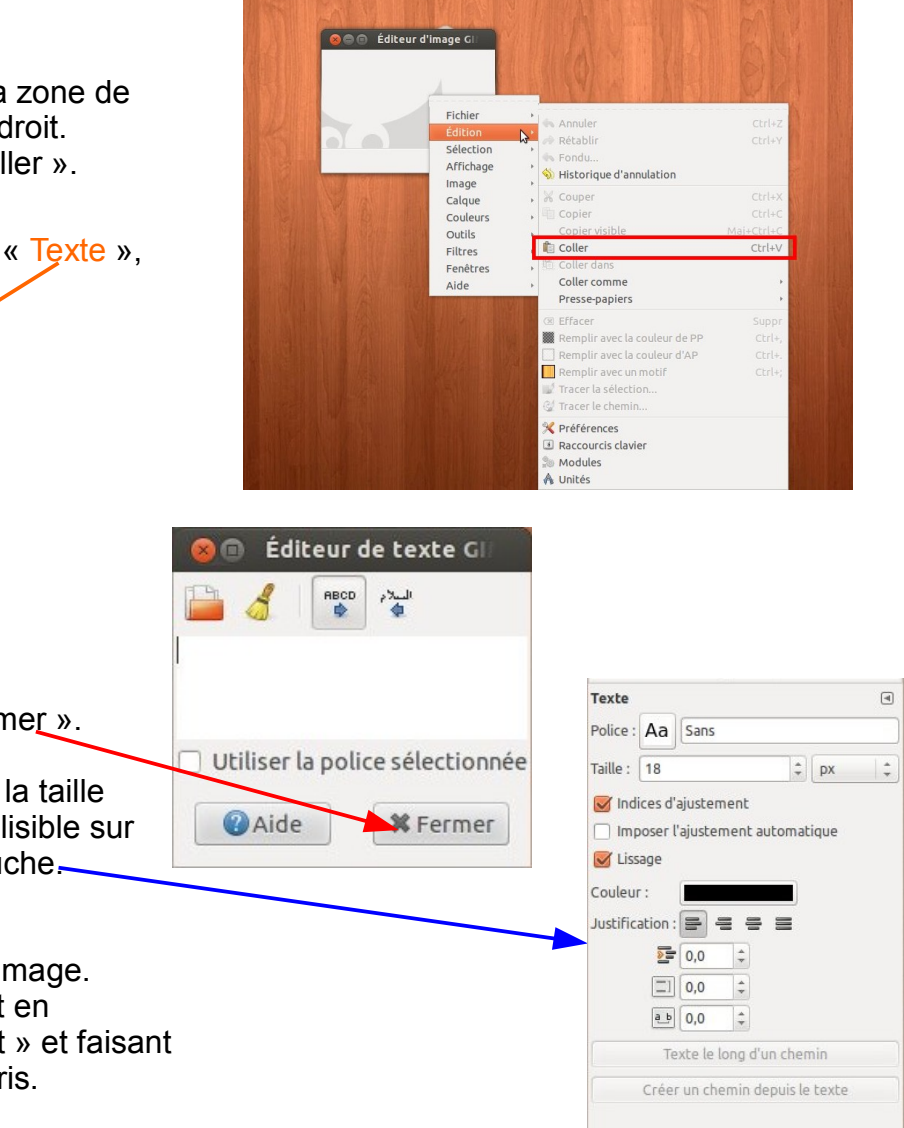